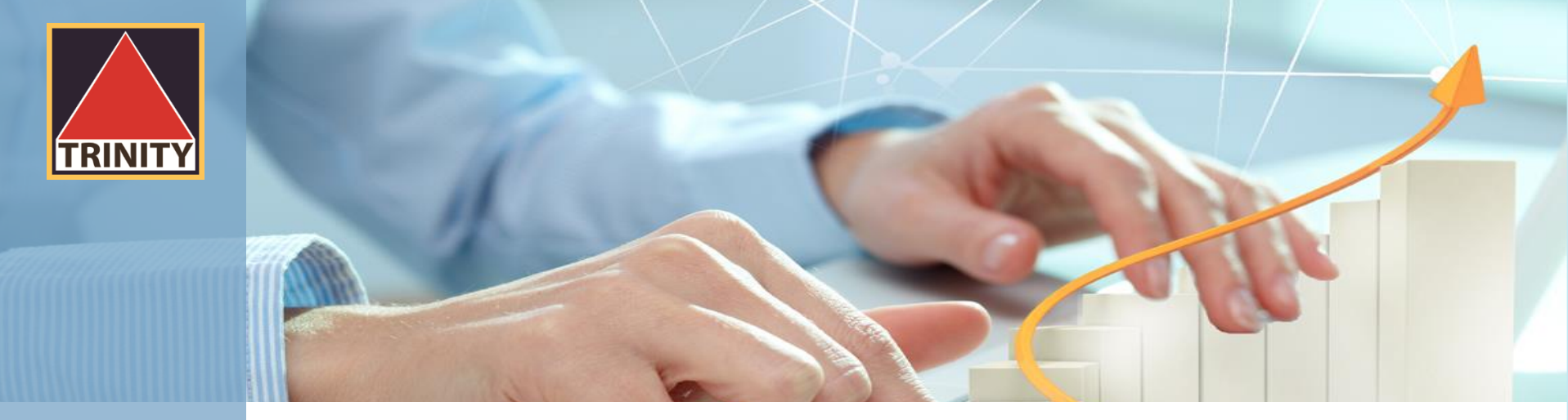

# ขั้นตอนการใช้ระบบ E-Tender Offer (ตอบรับคำเสนอซื้อหลักทรัพย์)

ผู้ถือหุ้นเข้าสู่เว็บไซต์ <u>www.trinitythai.com</u> เพื่อเข้าสู่ระบบ E-Tender Offer

(ก่อนทำการตอบรับคำเสนอซื้อหลักทรัพย์ โปรดอ่านขั้นตอนการใช้ระบบงาน E-Tender Offer อย่างละเอียด)

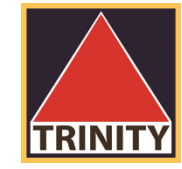

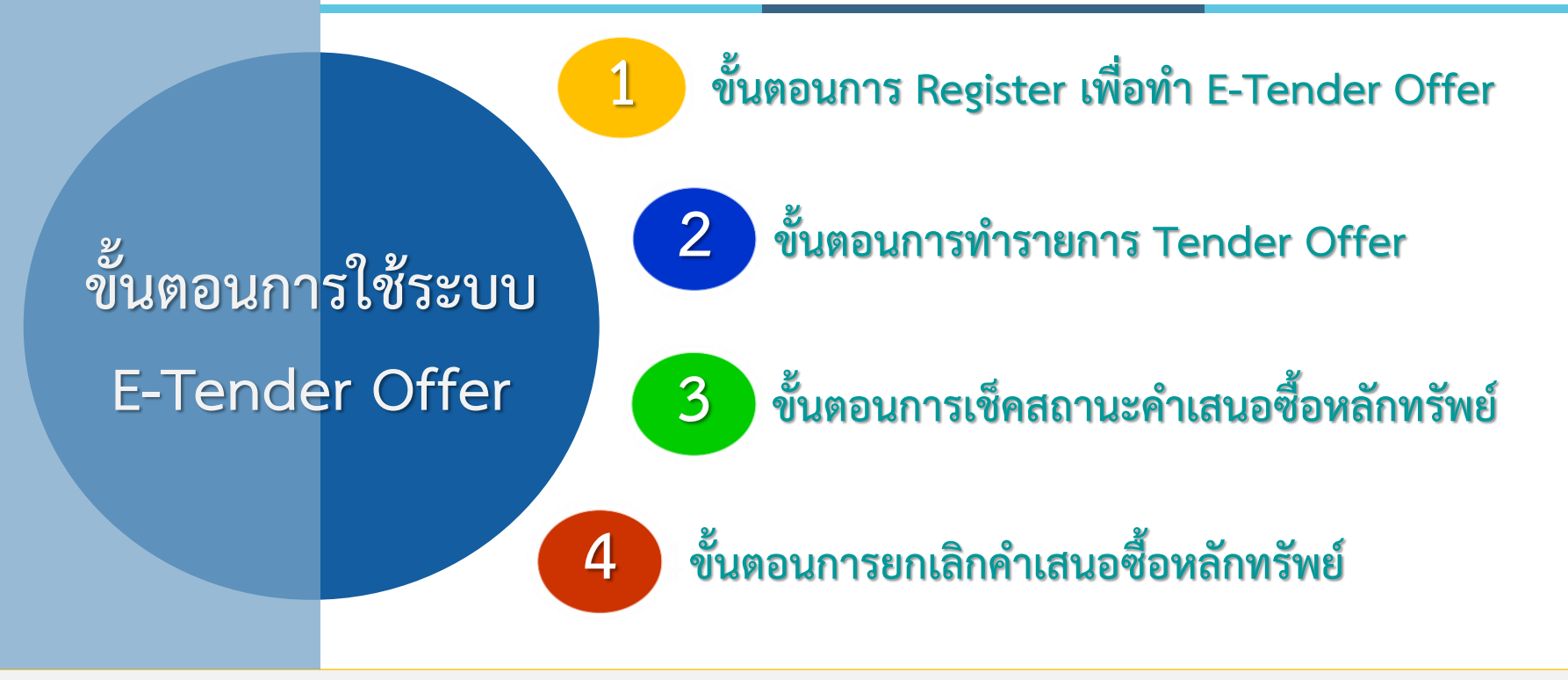

- 🜮 ระบบ Tender Offer ตลอด 24 ชั่วโมง สิ้นสุดในวันสุดท้ายตามระยะเวลาการทำ Tender Offer
- 🖗 ผู้ถือหุ้นสามารถตรวจสอบสถานะการทำ Tender Offer ได้ในวันทำการถัดไปหลังจากที่ บล.ทรีนีตี้ จำกัด ได้รับโอนหุ้นจาก Broker ของท่านเพื่อทำรายการ Tender Offer เรียบร้อยแล้วเท่านั้น

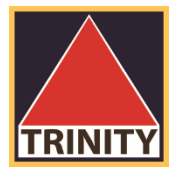

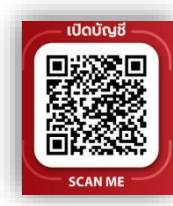

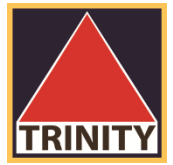

#### สรุปขั้นตอนดังนี้

- ผู้ถือหุ้นเข้าสู่เว็บไซต์ www.trinitythai.com เพื่อเข้าสู่ระบบ E-Tender Offer และระบุข้อมูลเลขที่บัตรประชาชน
- 2. เลือก "ตรวจสอบ"
- 3. ระบบจะทำการตรวจสอบข้อมูลการพิสูจน์ตัวตนของผู้ถือหุ้นโดยจะต้องผ่านขั้นตอนดังนี้
  - DOPA-Digital ID
  - Selfie Upload หรือ Dip chip
- 4. ผู้ถือหุ้นระบุหมายเลขโทรศัพท์มือถือเพื่อยืนยันตัวตนและระบุรหัส OTP ที่ได้รับให้ถูกต้อง
- DOPA-Digital ID คือ ระบบการพิสูจน์และยืนยันตัวตนทางดิจิทัล เพื่อความปลอดภัยในการทำธุรกรรมผ่านช่องทางออนไลน์ ตามประกาศของสำนักงาน ก.ล.ต.
- 🥗 Selfie Upload คือ การตรวจสอบบัตรประชาชนทางดิจิทัล โดยการถ่ายรูปเซลพี่ของผู้ถือหุ้นคู่กับบัตรประชาชน โดยต้องถ่ายให้เห็นใบหน้าและข้อมูลบนบัตรชัดเจน
- Dip chip คือ การตรวจสอบบัตรประชาชนด้วยอุปกรณ์อิเล็กทรอนิกส์ (กรณีผู้ถือหุ้นมาทำ Tender Offer ที่บริษัทตัวแทนด้วยตัวเอง)
- รหัส OTP (One Time Password) คือชุดรหัสผ่านที่ใช้งานเพียงครั้งเดียว มีขึ้นเพื่อความปลอดภัยในการทำธุรกรรมออนไลน์ จัดส่งผ่านข้อความของเบอร์โทรศัพท์มือถือที่ผู้ถือหุ้นระบุไว้ในระบบ E-Tender Offer เพื่อให้ผู้ถือหุ้นนำรหัส OTP ดังกล่าว ไปใช้ในการยืนยันตัวตนเพื่อเข้าระบบต่อไป

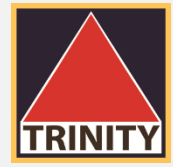

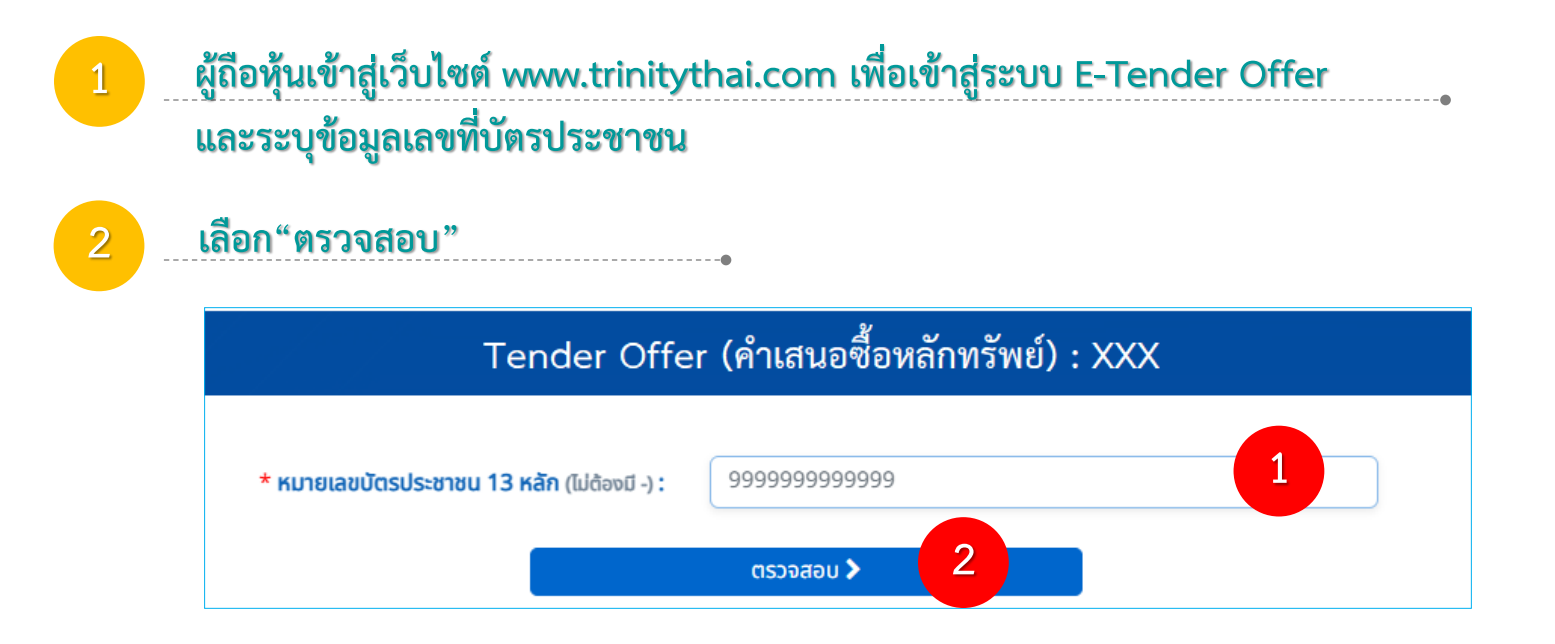

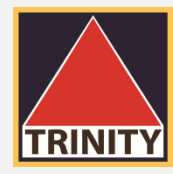

| Tender Of                                                  | ifer (คำเสนอซื้อหลักทรัพย์) : XXX                                             |       |    | ขั้นตอน DOPA-Digital ID            |
|------------------------------------------------------------|-------------------------------------------------------------------------------|-------|----|------------------------------------|
| <ol> <li>กรุณาทำการยืนยันตัวตนเพื่อความปลอดภัย</li> </ol>  | ในการทำธุรกรรมผ่านช่องทางออนไลน์ ตามประกาศของสำนักงาน ก                       | .a.ɑ. | 1. | ระบุเลขที่บัตรประชาชน 13 หลัก      |
| <b>* หมายเลขบัตรประชาชน 13 หลัก</b> (ไม่ต้องมี -) <b>:</b> | 00000000000                                                                   |       | 2. | ระบุ "ชื่อ"                        |
|                                                            |                                                                               | 5     | 3. | ระบุ "นามสกุล"                     |
| * ชื <b>อ/Firstname</b> (ภาษาไทยเท่านั้น) :                |                                                                               |       | 4. | ระบุ "วัน-เดือน-ปี พ.ศ เกิด"       |
| * <b>นามสกุล/LastName</b> (ภาษาไทยเท่านั้น) <b>:</b>       |                                                                               |       | 5. | ระบุ "Laser Code" หลังบัตรประชาชน  |
| * วันเกิด/BirthDate (วัน-เดือน-ปี พ.ศ.) <b>:</b>           | วัน 🗸 เดือน 🖌 ปี(พ.ศ.) 🗸                                                      |       | 6. | ต้องระบข้อมลให้ถกต้องและครบถ้วน    |
|                                                            | 🗆 ไม่ทราบ วัน/เดือน เกิด                                                      |       |    | ทุกขั้นตอนแล้วให้เลือก "ตรวจสอบ"   |
| LaserCode (เฉพาะตัวอักษรและตัวเลขเท่านั้น) :               | JT9999999999                                                                  |       | 7. | หากระบุไม่ถูกต้องหรือไม่ครบถ้วน    |
|                                                            | หมายและเหล้าบนัตรให้เพื่อการตราจสอบน้อมอกับกระบาทรปกครองเท่านั้น บริเมิกฯ ไปไ | 1     |    | ระบบจะไม่สามารถให้ทำรายการต่อไปได้ |
|                                                            |                                                                               | -     |    |                                    |

วัน-เดือน-ปี เกิด : กรณีที่ไม่ทราบวันที่เกิด หรือ เดือนเกิด ให้ระบุปี พ.ศ เกิด เท่านั้น และต้องเลือก "ไม่ทราบ วัน/เดือน เกิด" ด้วย มิฉะนั้นจะไม่สามารถทำรายการต่อไปได้
LaserCode หลังบัตรประชาชน คือ หมายเลขหลังบัตรประจำตัวประชาชน 12 หลัก (พิมพ์ติดกันไม่ต้องใส่ "-") เช่น JT1234567890 หลักที่ 1-2 เป็นตัวอักษรภาษาอังกฤษ และหลักที่ 3-12 เป็นตัวเลข

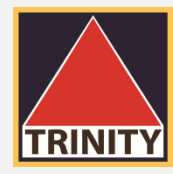

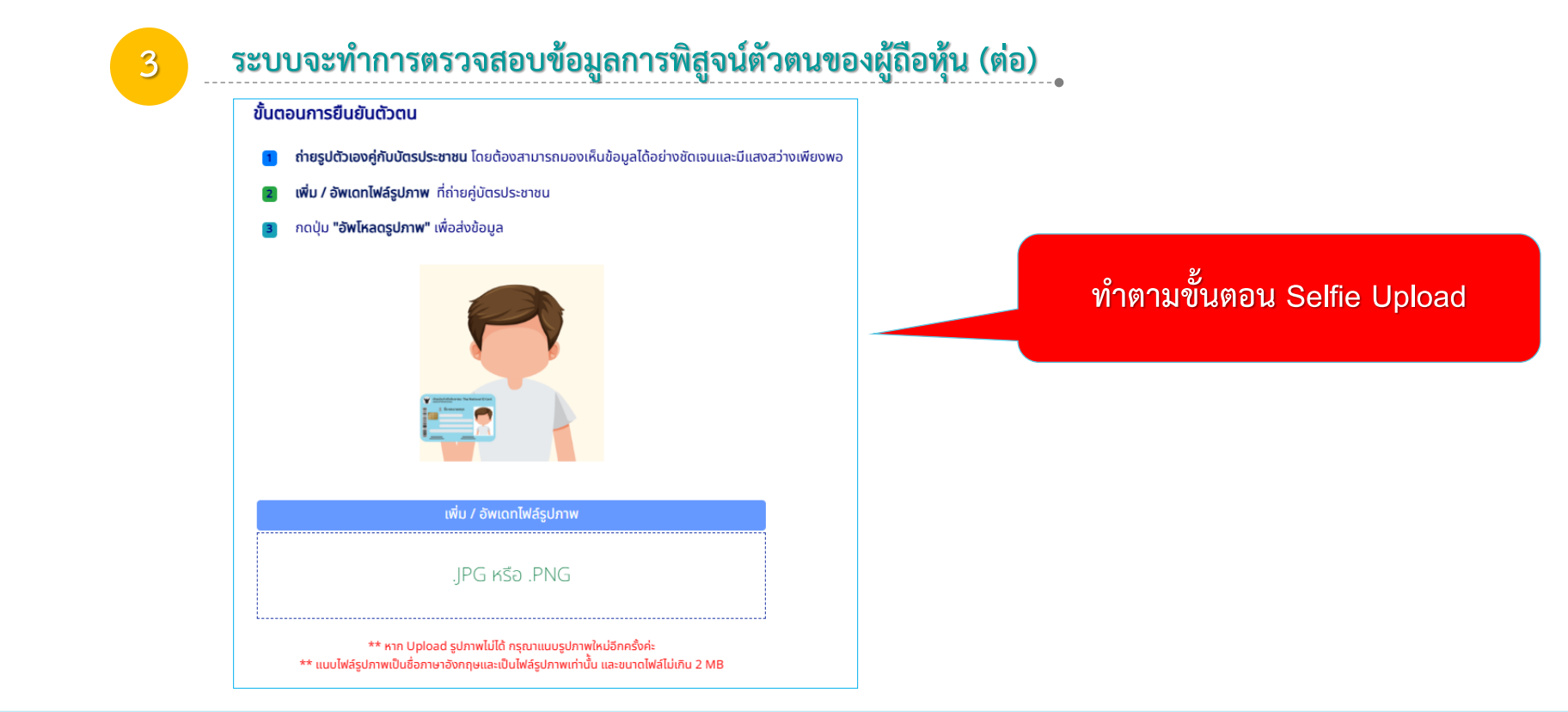

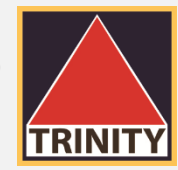

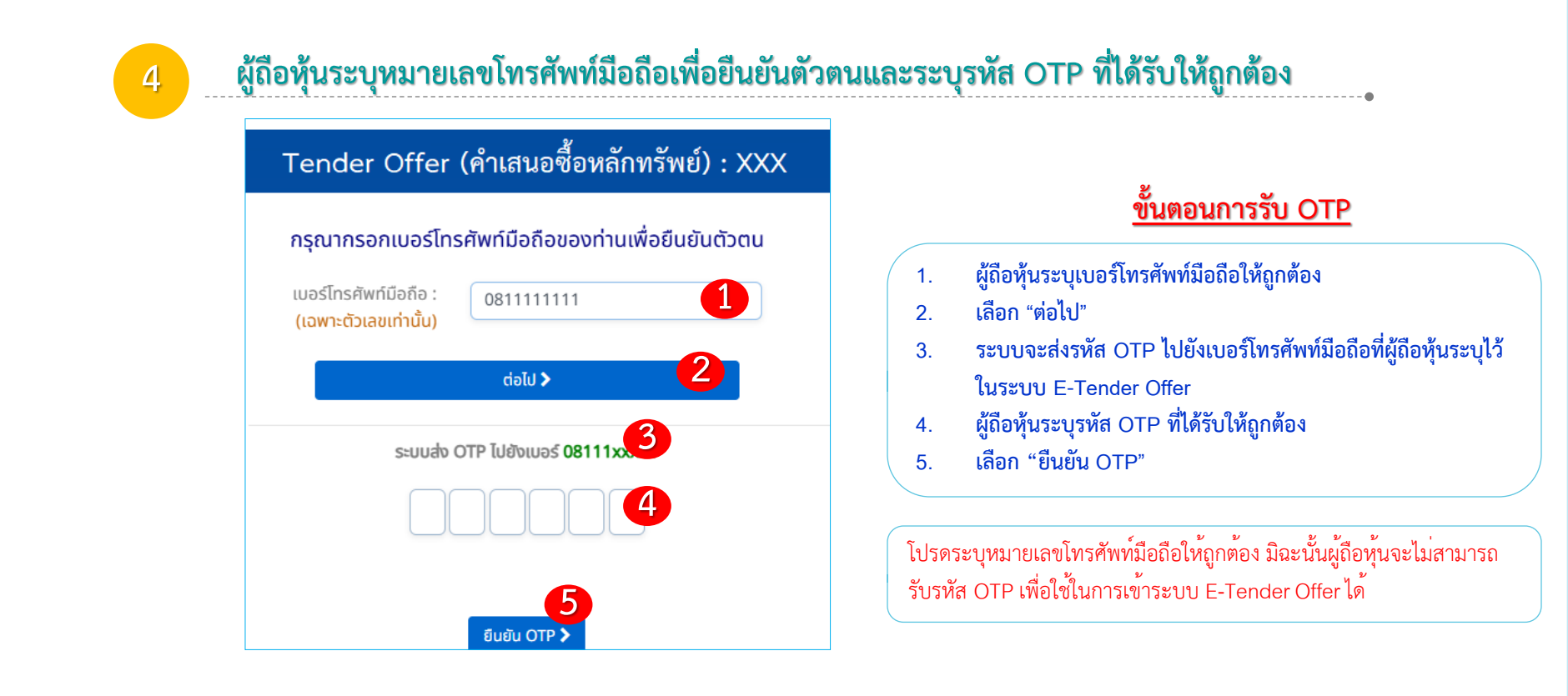

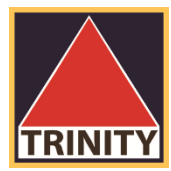

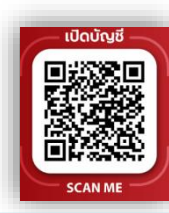

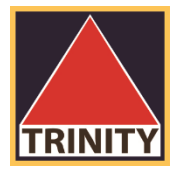

## สรุปขั้นตอนดังนี้

- 1. ผู้ถือหุ้นเลือก "ส่งคำสั่ง Tender Offer"
- ระบุข้อมูลผู้ถือหุ้นให้ถูกต้องและครบถ้วน
- 3. ระบุหลักทรัพย์ที่ต้องการทำ Tender Offer
- ระบุข้อมูลบัญชีหลักทรัพย์ที่มีหุ้นและจำนวนหุ้นที่ต้องการทำ Tender Offer
   (บัญชีของผู้ถือหุ้นที่เปิดไว้กับ Broker และมีความประสงค์เพื่อโอนหุ้นมาทำ Tender Offer)
- 5. ระบุข้อมูลวิธีการรับเงินค่าขายหลักทรัพย์ (ที่ได้รับจากการทำรายการ Tender Offer)
- 6. ตรวจสอบและยืนยันข้อมูลการทำ Tender Offer
- 7. กรณีมีบัญชีหลักทรัพย์มากกว่า 1 บัญชี กรุณาทำรายการ 1 ครั้ง ต่อ 1 บัญชี

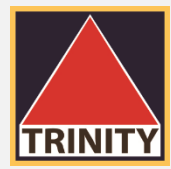

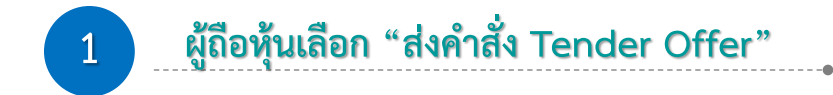

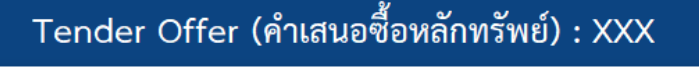

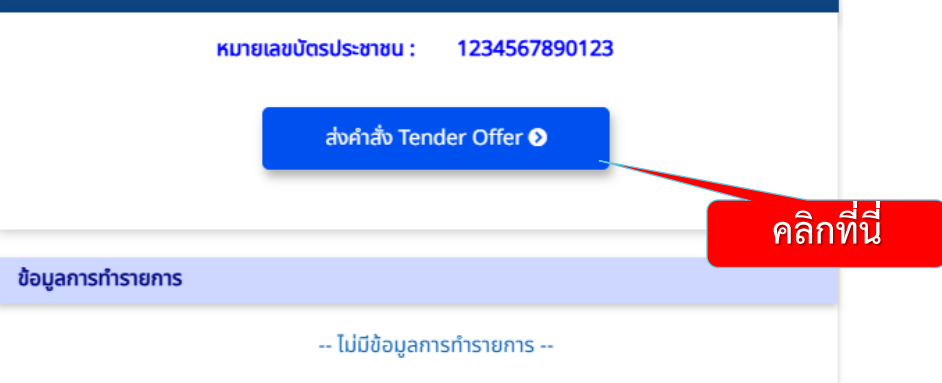

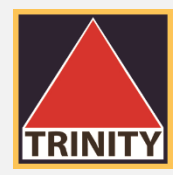

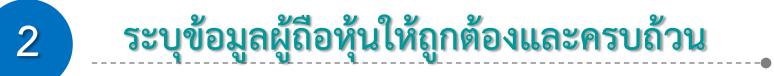

| กรุณากรอกข้อมูลส่วนบุคคลของผู้เส | นอขาย ดังนี้ |
|----------------------------------|--------------|
| * คำนำหน้าชื่อ :                 |              |
| * ชื่อ (ไทย) :                   |              |
| * นามสกุล (ไทย) :                |              |
| * (WFI :                         | 🔿 ชาย 💽 หญิง |
| * วันเกิด(วัน-เดือน-ปี พ.ศ.) :   | · · ·        |
| * สัญชาติ :                      |              |
| * หมายเลขโทรศัพท์มือถือ :        |              |
| อีเมล์ :                         |              |
| * อาชีพ :                        |              |

| อยู่จัดส่งเอกสาร                                                            |          |                        |
|-----------------------------------------------------------------------------|----------|------------------------|
| * บ้านเลขที่ :                                                              |          | 2962 :                 |
| อาคาร :                                                                     |          | ถนน :                  |
| * จังหวัด :                                                                 | 🗸 🗸 ຈຳ   | າເກວ/ເขຕ :             |
| * ต่ำบล/แขวง :                                                              | * รหัส   | ไปรษณีย์ :             |
| อยู่ตามบัตรประชาชน                                                          |          |                        |
| <ul> <li>เหมือนที่อยู่จัดส่งเอกสาร</li> <li>ที่อยู่อื่น โปรดระบุ</li> </ul> |          |                        |
| * บ้านเลขที่ :                                                              |          | ชอย :                  |
| อาคาร :                                                                     |          | ถนน :                  |
| * จังหวัด :                                                                 | * ອຳ     | าหอ/เขต : ขั้นตอนต่อไป |
| * ตำบล/แขวง :                                                               | ✓ * skīa | ไปรษณีย์ :             |
|                                                                             | < กลับ   | ถัดไป >                |

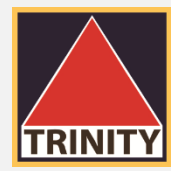

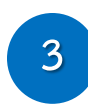

#### ระบุหลักทรัพย์ที่ต้องการทำ Tender Offer

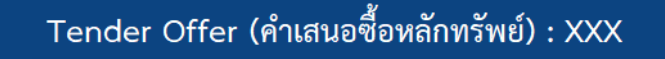

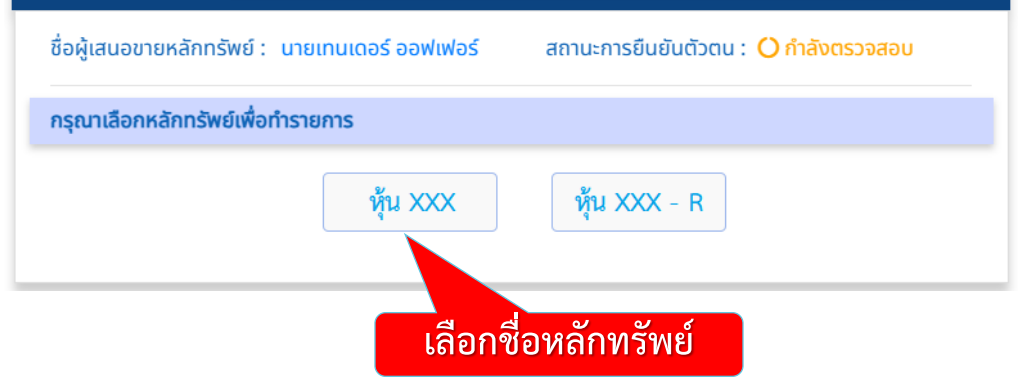

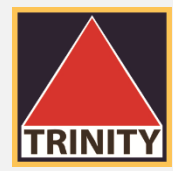

#### ระบุข้อมูลบัญชีหลักทรัพย์ที่มีหุ้นและจำนวนหุ้นที่ต้องการทำ Tender Offer (บัญชีของผู้ถือหุ้นที่เปิดไว้กับ Broker และมีความประสงค์เพื่อโอนหุ้นมาทำ Tender Offer)

| บัญชีหลักทรัพย์ที่มีหุ้นเพื่อทำรา | <mark>ายการ</mark> (บัญชีของผู้ถือหุ้นที่เปิดไว้กับ Broker | และมีความประสงค์เพื่อโอนหุ้นมาทำ Tender Offer) |
|-----------------------------------|------------------------------------------------------------|------------------------------------------------|
|-----------------------------------|------------------------------------------------------------|------------------------------------------------|

4

| 1 บริษัทหลักทรัพย์*                                                                                                    | 022 : บล.ทรีนีตี้ จก.                                                                                                    |
|----------------------------------------------------------------------------------------------------|----------------------------------------------------------------------------------------------------|
| 2 เลขที่บัญชีหลักทรัพย์ *                                                                                                    | 05112024-1                                                                                                    |
| 3 จำนวนหุ้น *                                                                                                    | 1,000                                                                                                    |
| ราคาเสนอขาย                                                                                                    | หุ้นละ 1.30 บาท                                                                                                    |
| 4 จำนวนเงินที่ท่านจะได้รับ (บาท)<br>(หลังหักค่าธรรมเนียมเรียบร้อยแล้ว)                                                                                                    | 1,193.00                                                                                                    |
| บริษัทหลักทรัพย์ ทรีนีตี้ จำกัด ในฐานะตัวแทนในการตอบรับคำเสเ<br>ผลสมบูรณ์ (ในจำนวนเงินสุทธิหลังหักค่าธรรมเนียมและภาษีมูลค่า<br>รับหลักทรัพย์ที่ท่านแสดงเจตนาขายเสร็จสิ้นภายในระยะเวลาที่กำห<br>รายการขายเรียบร้อยแล้วเท่านั้น ตามวิธีการและวันชำระราคาที่กำห | มอซื้อหลักทรัพย์ (Tender Offer) จะดำเนินการชำระราคาให้แก่ท่านก็ต่อเมื่อการเสนอขายมี<br>เพิ่มเรียบร้อยแล้ว) โดยข้อมูลในแบบตอบรับคำเสนอซื้อหลักทรัพย์ถูกต้อง ครบถ้วนและได้<br>นด และได้รับเงินชำระค่าหลักทรัพย์จากผู้ทำคำเสนอซื้อหลักทรัพย์ตามจำนวนที่ท่านทำ<br>รนดในคำเสนอซื้อหลักทรัพย์ที่เกี่ยวข้อง |

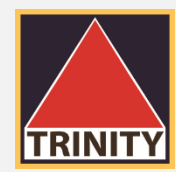

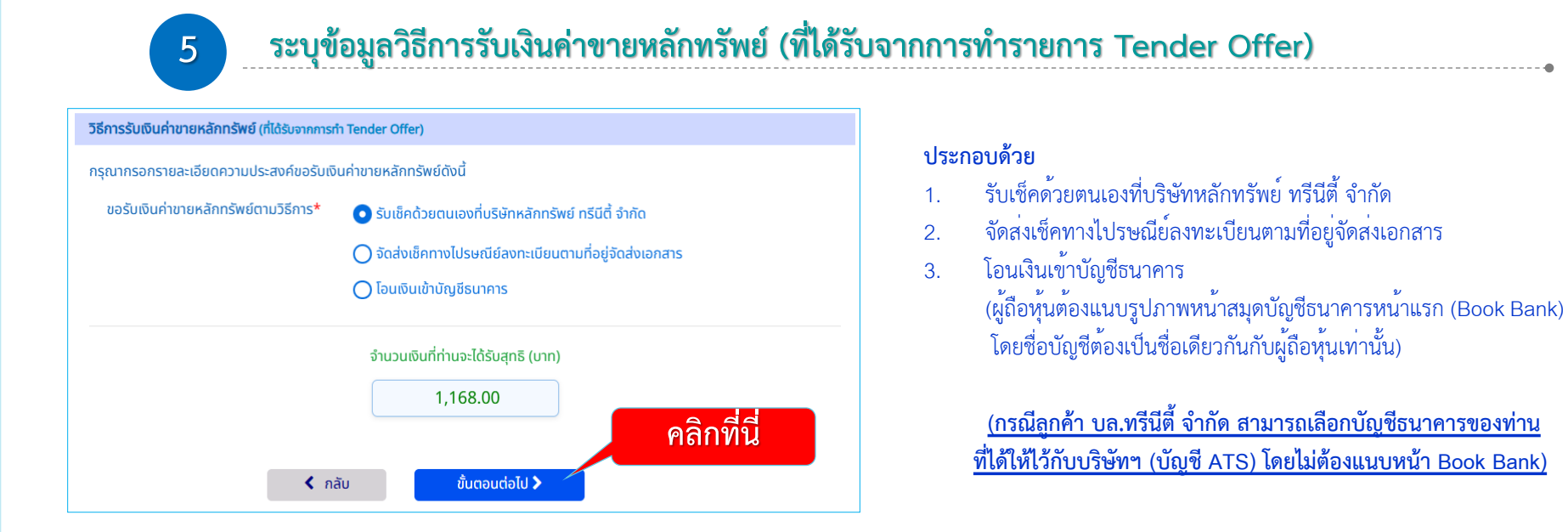

\*\* ผู้ถือหุ้นต้องชำระค่าธรรมเนียมในการรับเงินค่าขายหลักทรัพย์ตามวิธีการรับเงิน โดยจะหักจากค่าขายหลักทรัพย์ที่ผู้ถือหุ้นได้รับ (ถ้ามี) \*\*

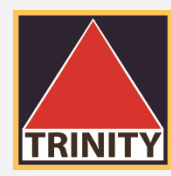

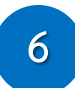

#### ตรวจสอบและยืนยันข้อมูลการทำ Tender Offer

| <u>รายละเอียดข้อมูลส่วนตัว</u>              |                                        |
|---------------------------------------------|----------------------------------------|
| เลขที่บัตรประชาชน :                         | 1234567890123                          |
| คำนำหน้าชื่อ :                              | นาย                                    |
| ชื่อ-นามสกุล :                              | เทนเดอร์ ออฟเฟอร์                      |
| วัน-เดือน-ปีเกิด :                          | 15-07-2485                             |
| lwfi :                                      | ชาย                                    |
| สัญชาติ :                                   | ไทย                                    |
| หมายเลขโทรศัพท์มือถือ :                     | 081111111                              |
| อีเมล์ :                                    | TEST01@trinitythai.com                 |
| อาชีพ :                                     | บุคคล-เจ้าของกิจการ/วิชาชีพอิสระ       |
| <u>ที่อยู่จัดส่งเอกสาร</u> <u>แก้ไข</u> >   |                                        |
| 1 อาคารพาร์ค สีลม ถนนคอนแวนต์               | แขวงสีลม เขตบางรัก กรุงเทพมหานคร 10500 |
| <u>ที่อยู่ตามบัตรประชาชน</u> <u>แก้ไข</u> > |                                        |
|                                             |                                        |

1 อาคารพาร์ค สีลม ถนนคอนแวนต์ แขวงสีลม เขตบางรัก กรุงเทพมหานคร 10500

| <u>บัญชีหลักทรัพย์ที่มีหุ้นเพื่อทำรายก</u>  | <u>าร(บัญชีของผู้ถือหุ้นที่เปิดไว้กับ Broker และมีความประสงค์เพื่อโอนหุ้นมาทำ Tender Offer) แก้ไข</u> |
|---------------------------------------------|----------------------------------------------------------------------------------------------------|
| หลักทรัพย์ที่ทำรายการ :                     | XXX                                                                                                   |
| บริษัทหลักทรัพย์ :                          | 022 : บล.ทรีนีตี้ จก.                                                                                 |
| เลขที่บัญชีหลักทรัพย์ :                     | 07112024-1                                                                                            |
| จำนวนหุ้น :                                 | 1,000                                                                                                 |
| ราคาเสนอขาย (บาท) :                         | 1.30                                                                                                  |
| จำนวนเงินที่ได้รับสุทธิ (บาท) :             | 1,168.00                                                                                              |
| (หลังหักค่าธรรมเนียมเรียบร้อยแล้ว)          |                                                                                                    |
|                                             |                                                                                                    |
| <u>วิธีการรับเงินค่าขายหลักทรัพย์ (ที่ไ</u> | <u>ด้รับจากการทำ Tender Offer) แก้ไข</u> >                                                            |
| วิธีการรับเงิน :                            | รับเช็คด้วยตนเองที่บริษัทหลักทรัพย์ ทรีนีตี้ จำกัด                                                    |
|                                             |                                                                                                    |

กรณีบัญชีหลักทรัพย์ของท่านอยู่บริษัทหลักทรัพย์อื่น กรุณาทำรายการโอนหุ้นดังกล่าวมายังบริษัทหลักทรัพย์ ทรีนิตี้ จำกัด เพื่อดำเนินการต่อไป ชื่อบัญชี : TRINITY SECURITIES CO., LTD. FOR TENDER OFFER เลขที่บัญชี : 022-0000000159 เลือก "ยืนยันรายการ"

< กลับ

ยืนยันรายการ 🕽

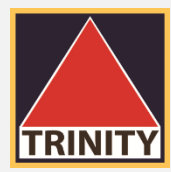

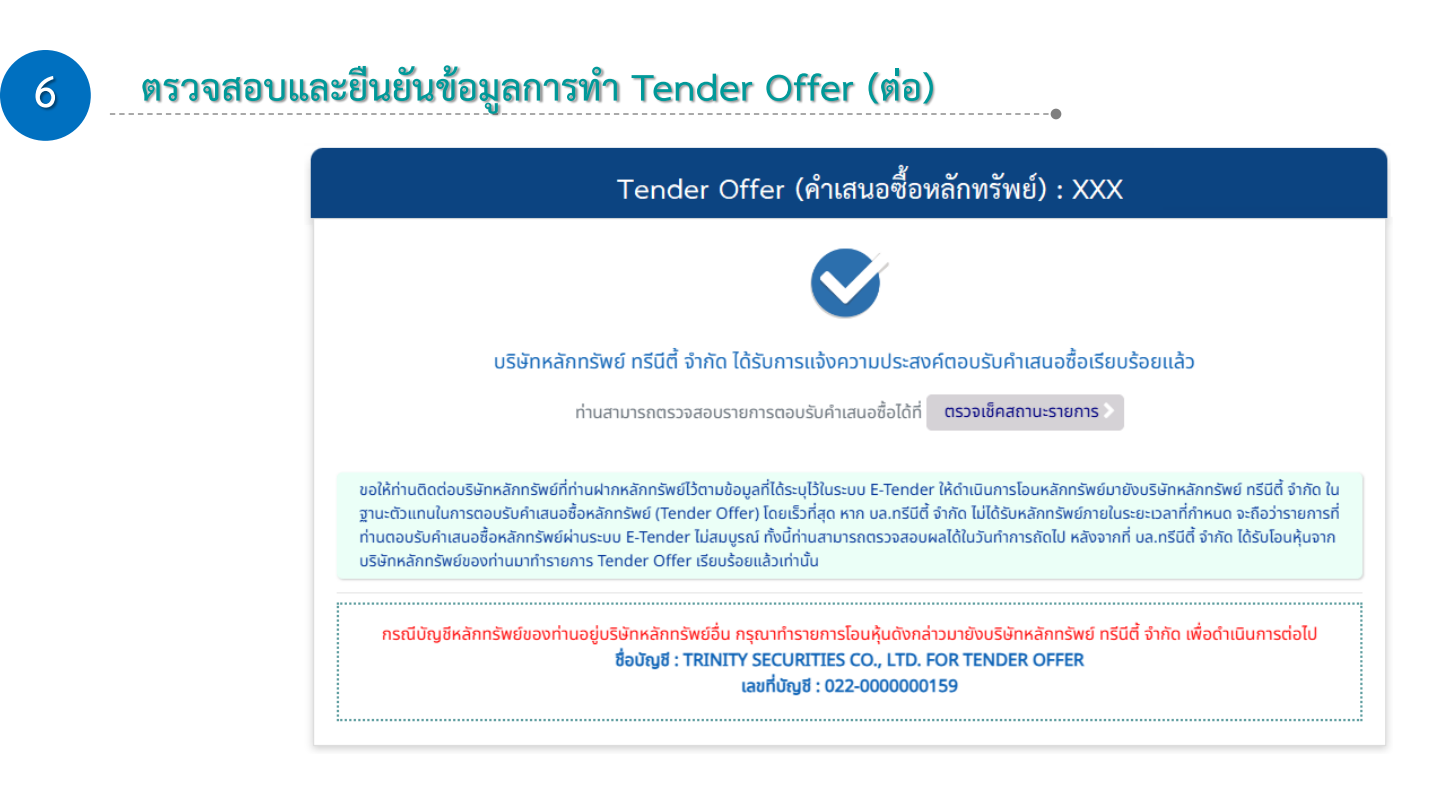

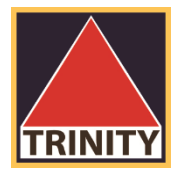

# ขั้นตอนการเช็คสถานะ คำเสนอซื้อหลักทรัพย์

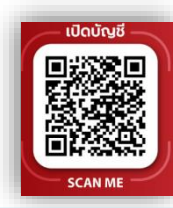

## ขั้นตอนการเช็คสถานะคำเสนอซื้อหลักทรัพย์

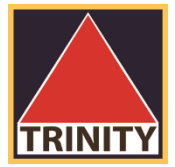

## สรุปขั้นตอนดังนี้

- ผู้ถือหุ้นเข้าสู่เว็บไซต์ www.trinitythai.com เพื่อเข้าสู่ระบบ E-Tender Offer และระบุข้อมูลเลขที่บัตรประชาชน
- 2. เลือก "ตรวจสอบ"
- 3. ระบุรหัส OTP ที่ได้รับจากเบอร์โทรศัพท์มือถือเพื่อเข้าใช้งานระบบ E-Tender Offer
- 4. ผู้ถือหุ้นเข้าสู่ระบบและเลือกรายละเอียดที่ต้องการ "ดูรายละเอียด"
- 5. ระบบแสดงรายละเอียดและสถานะรายการ

รหัส OTP (One Time Password) คือชุดรหัสผ่านที่ใช้งานเพียงครั้งเดียว มีขึ้นเพื่อความปลอดภัยในการทำธุรกรรมออนไลน์ จัดส่งผ่านข้อความของเบอร์โทรศัพท์มือถือที่ผู้ถือหุ้นระบุไว้ในระบบ E-Tender Offer เพื่อให้ผู้ถือหุ้นนำรหัส OTP ดังกล่าว ไปใช้ในการยืนยันตัวตนเพื่อเข้าระบบต่อไป

## ขั้นตอนการเช็คสถานะคำเสนอซื้อหลักทรัพย์

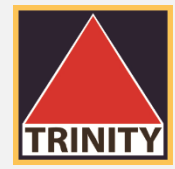

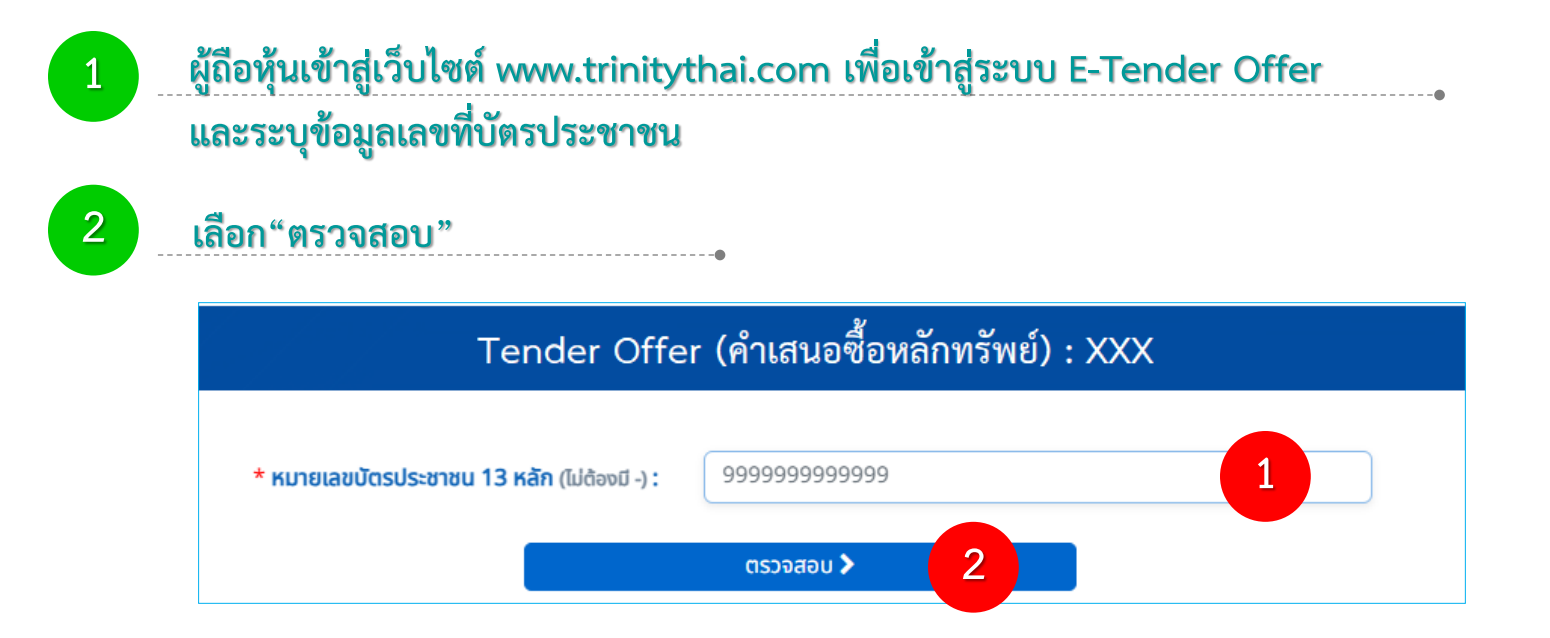

## ขั้นตอนการเช็คสถานะคำเสนอซื้อหลักทรัพย์

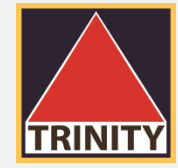

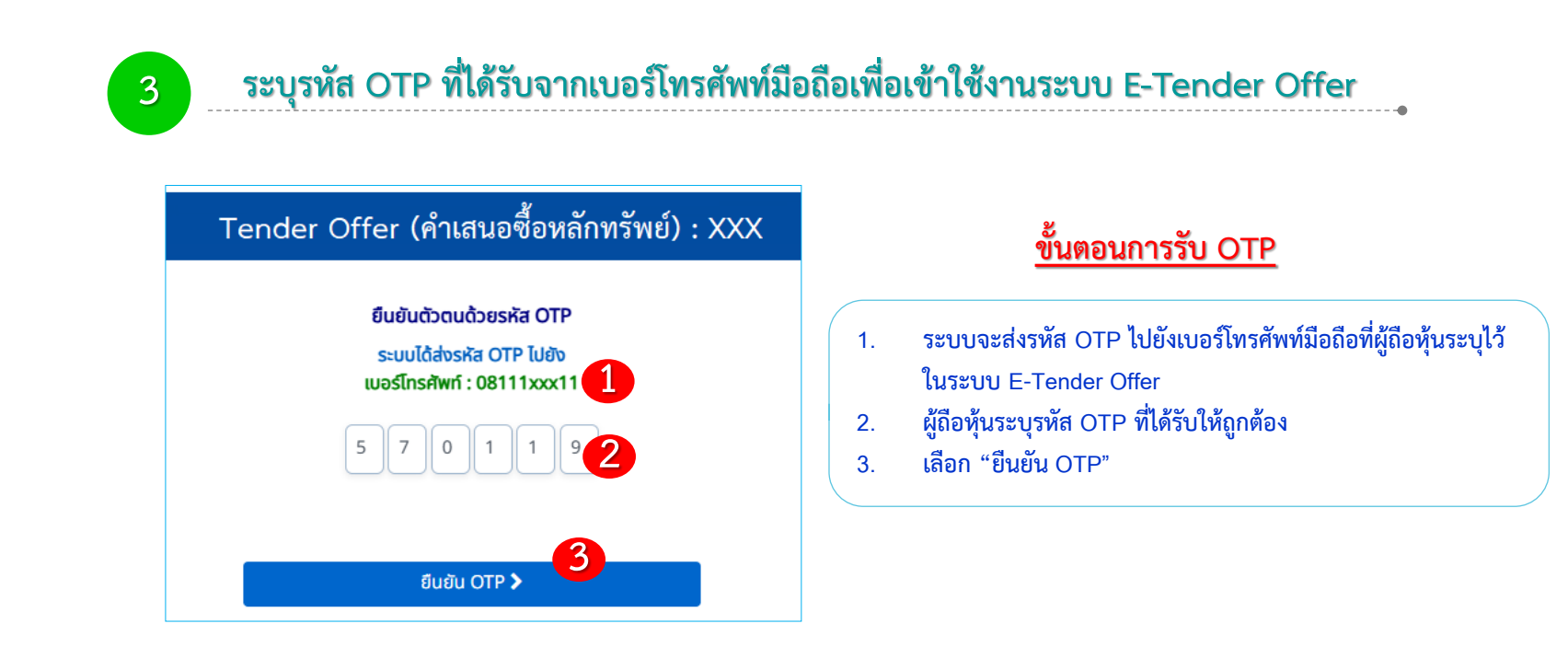

รหัส OTP (One Time Password) คือชุดรหัสผ่านที่ใช้งานเพียงครั้งเดียว มีขึ้นเพื่อความปลอดภัยในการทำธุรกรรมออนไลน์ จัดส่งผ่านข้อความของเบอร์โทรศัพท์มือถือที่ผู้ถือหุ้นระบุไว้ในระบบ E-Tender Offer เพื่อให้ผู้ถือหุ้นนำรหัส OTP ดังกล่าว ไปใช้ในการยืนยันตัวตนเพื่อเข้าระบบต่อไป

## ขั้นตอนการเข็คสถานะคำเสนอซื้อหลักทรัพย์

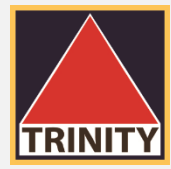

## ผู้ถือหุ้นเข้าสู่ระบบและเลือกรายละเอียดที่ต้องการ "ดูรายละเอียด"

#### Tender Offer (คำเสนอซื้อหลักทรัพย์) : XXX

หมายเลขบัตรประชาชน : 1234567890123

ส่งคำสั่ง Tender Offer 📀

ข้อมูลการทำรายการ

4

**เลขที่เอกสาร ONLINE2024110700088** วันที่ทำรายการ : 07-11-2024 เวลา : 10:37:30 จำนวนหุ้นที่ทำรายการ(หุ้น) : 1,000 ราคาเสนอขาย (บาท) : 1.30 จำนวนเงินที่จะได้รับ(บาท) : 1,168.00 วิธีการรับเงิน : รับเซ็คด้วยตนเองที่บริษัทหลักทรัพย์ ทรีนีตี้ จำกัด สถานะรายการ : <mark>รอทำรายการ</mark>

เลือก "ดูรายละเอียด"

ดูรายละเอียด »

## 3. ขั้นตอนการเช็คสถานะคำเสนอซื้อหลักทรัพย์

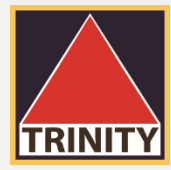

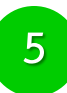

#### ระบบแสดงรายละเอียดและสถานะรายการ

#### Tender Offer (คำเสนอซื้อหลักทรัพย์) : XXX

วันที่ทำรายการ : 07-11-2024 เวลา 10:37:30 เลขที่เอกสาร : ONLINE2024110700088 สถานะ : รอทำรายการ

#### รายละเอียดข้อมูลส่วนตัว

ชื่อผู้เสนอขายหลักทรัพย์ : นาย เทนเดอร์ ออฟเฟอร์ วัน-เดือน-ปีเกิด : 15-07-2485 หมายเลขโทรศัพท์มือถือ : 0811111111 อาชีพ : บุคคล-เจ้าของกิจการ/วิชาชีพอิสระ เลขที่บัตรประชาชน : 1234567890123 สัญชาติ : ไทย อีเมล์ : ONLINE@trinitythai.com

#### <u>ที่อยู่จัดส่งเอกสาร :</u>

1 อาคารพาร์ค สีลม ถนนคอนแวนต์ แขวงสีลม เขตบางรัก กรุงเทพมหานคร 10500

#### <u>ที่อยู่ตามบัตรประชาชน :</u>

1 อาคารพาร์ค สีลม ถนนคอนแวนต์ แขวงสีลม เขตบางรัก กรุงเทพมหานคร 10500

## 3. ขั้นตอนการเช็คสถานะคำเสนอซื้อหลักทรัพย์

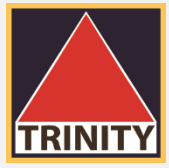

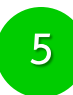

#### ระบบแสดงรายละเอียดและสถานะรายการ (ต่อ)

**บริษัทหลักทรัพย์ที่มีหุ้นเพื่อทำรายการ** (บัญชีของผู้ถือหุ้นที่เปิดไว้กับ Broker และมีความประสงค์เพื่อโอนหุ้นมาทำ Tender Offer)

| หลักทรัพย์ที่ทำรายการ :    | XXX                                                |
|----------------------------|----------------------------------------------------|
| บริษัทหลักทรัพย์ :         | บริษัทหลักทรัพย์ ทรีนีตี้ จำกัด                    |
| เลขที่บัญชีหลักทรัพย์ :    | 07112024-1                                         |
| รายละเอียดการทำ Tend       | er Offer                                           |
| จำนวนหุ้น :                | 1,000                                              |
| ราคาเสนอขาย (บาท) :        | หุ้นละ 1.30 บาท                                    |
| จำนวนเงินที่ได้รับ (บาท) : | 1,168.00                                           |
| วิธีการรับเงินค่าขายหลักท  | รัพย์ (ที่ได้รับจากการทำ Tender Offer)             |
| วิธีการรับเงิน :           | รับเช็คด้วยตนเองที่บริษัทหลักทรัพย์ ทรีนีตี้ จำกัด |

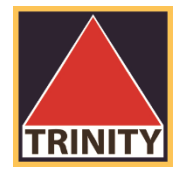

# ขั้นตอนการยกเลิกคำเสนอซื้อหลักทรัพย์ (ใช้ในกรณียกเลิกรายการเท่านั้น)

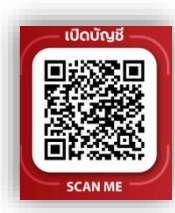

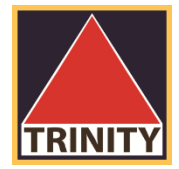

## สรุปขั้นตอนดังนี้

- ผู้ถือหุ้นเข้าสู่เว็บไซต์ www.trinitythai.com เพื่อเข้าสู่ระบบ E-Tender Offer และระบุข้อมูลเลขที่บัตรประชาชน
- 2. เลือก "ตรวจสอบ"
- 3. ระบุรหัส OTP ที่ได้รับจากเบอร์โทรศัพท์มือถือเพื่อเข้าใช้งานระบบ E-Tender Offer
- 4. ผู้ถือหุ้นเข้าสู่ระบบและเลือกรายการที่ต้องการยกเลิก "ยกเลิกรายการ Tender Offer"
- ระบบแสดงรายละเอียดการตอบรับคำเสนอซื้อหลักทรัพย์และรายละเอียดค่าธรรมเนียมในการโอนหุ้นคืน (กรณีที่บริษัทฯ ได้รับโอนหุ้นจากบัญชีหลักทรัพย์ของท่านเพื่อทำรายการ Tender Offer เรียบร้อยแล้ว ท่านต้องชำระค่าธรรมเนียมในการขอยกเลิกคำสั่ง Tender Offer จำนวน 200.00 บาทต่อรายการ มิฉะนั้น บริษัทฯ ขอสงวนสิทธิที่จะไม่ดำเนินการยกเลิกคำขอดังกล่าว)
- 6. เลือก"ยกเลิกรายการ" (ระบบจะยกเลิกหุ้นทั้งจำนวน ไม่สามารถระบุจำนวนหุ้นได้)

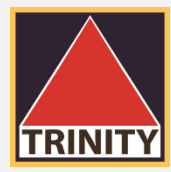

## สรุปขั้นตอนดังนี้ (ต่อ)

- 7. ระบบแสดงเงื่อนไขการยกเลิกคำเสนอซื้อหลักทรัพย์ ผู้ถือหุ้นเลือก "ยอมรับเงื่อนไข"
- 8. เลือก "ยืนยันการยกเลิก"
- บริษัทฯ จะดำเนินการคืนหลักทรัพย์ไปยังบัญชีหลักทรัพย์ของท่านที่โอนมาทำ Tender Offer เท่านั้น ภายใน 3 วันทำการ นับจากวันที่บริษัทฯ ได้รับแจ้งการชำระค่าธรรมเนียมเรียบร้อยแล้ว

2

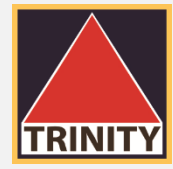

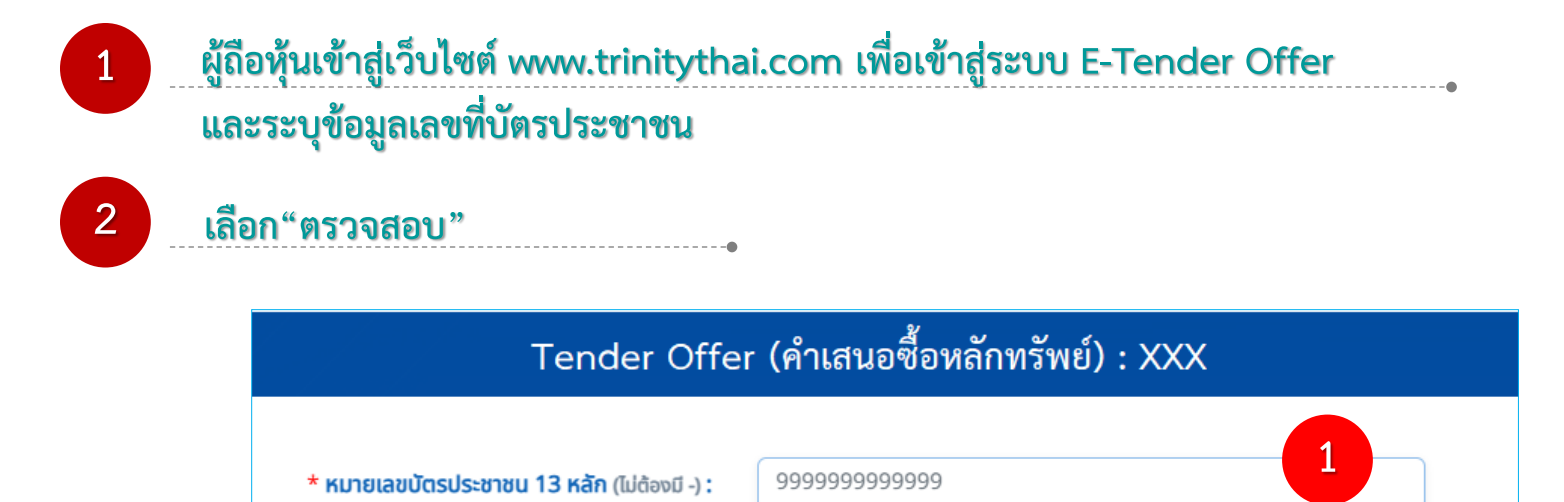

ตรวจสอบ >

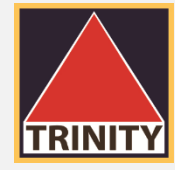

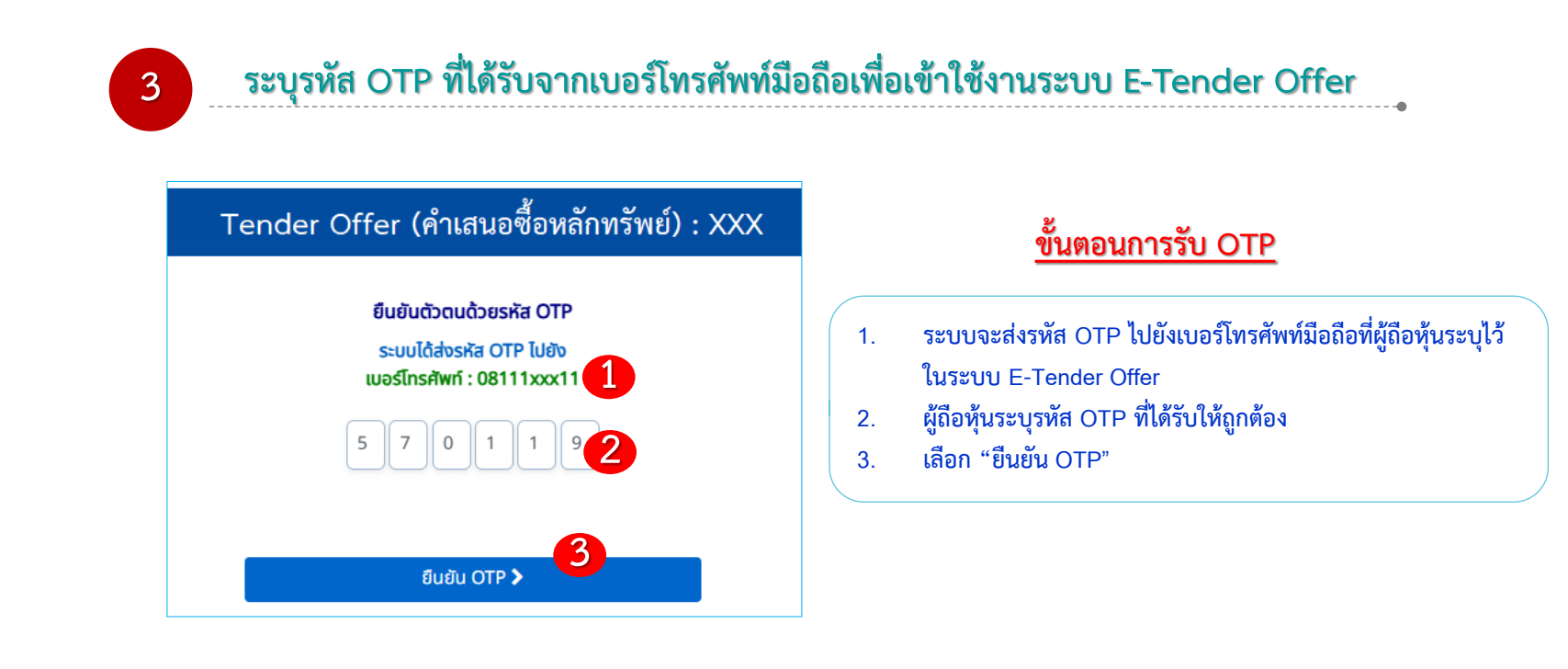

รหัส OTP (One Time Password) คือชุดรหัสผ่านที่ใช้งานเพียงครั้งเดียว มีขึ้นเพื่อความปลอดภัยในการทำธุรกรรมออนไลน์ จัดส่งผ่านข้อความของเบอร์โทรศัพท์มือถือที่ผู้ถือหุ้นระบุไว้ในระบบ E-Tender Offer เพื่อให้ผู้ถือหุ้นนำรหัส OTP ดังกล่าว ไปใช้ในการยืนยันตัวตนเพื่อเข้าระบบต่อไป

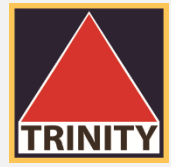

### ้ผู้ถือหุ้นเข้าสู่ระบบและเลือกรายการที่ต้องการยกเลิก "ยกเลิกรายการ Tender Offer"

#### Tender Offer (คำเสนอซื้อหลักทรัพย์) : XXX

หมายเลขบัตรประชาชน : 1234567890123

ส่งคำสั่ง Tender Offer 🔊

ข้อมูลการทำรายการ

เลขที่เอกสาร ONLINE2024110700088

เลือก "ยกเลิกรายการ

4

Tender Offer"

วันที่ทำรายการ : 07-11-2024 เวลา : 10:37:30 จำนวนห้นที่ทำรายการ(ห้น) : 1,000 ราคาเสนอขาย (บาท) : 1.30 จำนวนเงินที่จะได้รับ(บาท) : 1,168.00 วิธีการรับเงิน : รับเซ็คด้วยตนเองที่บริษัทหลักทรัพย์ ทรีนีตี้ จำกัด สถานะรายการ : รอทำรายการ

ยกเลิกรายการ Tender Offer »

ดูรายละเอียด »

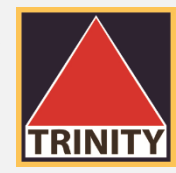

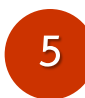

### ระบบแสดงรายละเอียดการตอบรับคำเสนอซื้อหลักทรัพย์และรายละเอียดค่าธรรมเนียมในการโอนหุ้นคืน

|--|

วันที่ทำรายการ : 07-11-2024 เวลา 10:37:30 เลขที่เอกสาร : ONLINE2024110700088 สถานะ : รอทำรายการ

#### รายละเอียดข้อมูลส่วนตัว

ชื่อผู้เสนอขายหลักทรัพย์ : นาย เทนเดอร์ ออฟเฟอร์ วัน-เดือน-ปีเกิด : 15-07-2485 หมายเลขโทรศัพท์มือถือ : 0811111111 อาชีพ : บุคคล-เจ้าของกิจการ/วิชาชีพอิสระ เลขที่บัตรประชาชน : 1234567890123 สัญชาติ : ไทย อีเมล์ : ONLINE@trinitythai.com

#### <u>ที่อยู่จัดส่งเอกสาร :</u>

1 อาคารพาร์ค สีลม ถนนคอนแวนต์ แขวงสีลม เขตบางรัก กรุงเทพมหานคร 10500

#### <u>ที่อยู่ตามบัตรประชาชน :</u>

1 อาคารพาร์ค สีลม ถนนคอนแวนต์ แขวงสีลม เขตบางรัก กรุงเทพมหานคร 10500

| หลักทรัพย์ที่ทำรายการ :   | XXX                                    |
|---------------------------|----------------------------------------|
| บริษัทหลักทรัพย์ :        | บริษัทหลักทรัพย์ ทรีนีตี้ จำกัด        |
| เลขที่บัญชีหลักทรัพย์ :   | 07112024-1                             |
| รายละเอียดการทำ Tende     | er Offer                               |
| จำนวนหุ้น :               | 1,000                                  |
| ราคาเสนอขาย (บาท) :       | หุ้นละ 1.30 บาท                        |
| ำนวนเงินที่ได้รับ (บาท) : | 1,168.00                               |
| ธีการรับเงินค่าขายหลักทะ  | รัพย์ (ที่ได้รับจากการทำ Tender Offer) |
| วิธีควรรับเงิน :          | Les dure er andre                      |

<mark>แร้ผู้ทหลักกรัพย์ที่มีห้มเพื่อทำรายการ</mark> (บัญชีของผู้ถือหุ้มที่เปิดไว้กับ Broker และมีความประสงค์เพื่อโอมหุ้มมากำ Tender Offer)

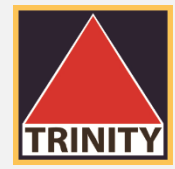

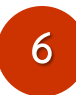

## เลือก"ยกเลิกรายการ" (ระบบจะยกเลิกหุ้นทั้งจำนวน ไม่สามารถระบุจำนวนหุ้นได้)

#### รายละเอียดค่าธรรมเนียมในการโอนหลักทรัพย์คืน

กรณีที่ท่านได้ทำการโอนหลักทรัพย์เพื่อทำ Tender Offer เรียบร้อยแล้ว จะมีค่าธรรมเนียมในการโอนหลักทรัพย์คืนรายการละ 200.00 บาท บริษัทฯ จะดำเนินการคืนหลักทรัพย์ไปยังบัญชีหลักทรัพย์ของท่านที่โอนมาทำ Tender Offer ภายใน 3 วันทำการ นับจากวันที่บริษัทฯ ได้รับแจ้งการชำระค่าธรรมเนียมเรียบร้อยแล้ว

กรุณาชำระค่าธรรมเนียมดังกล่าวมายัง

ธนาคารกรุงเทพ จำกัด มหาชน เลขที่บัญชี 142-3-10022-9 Service code :TNITY (ชำระแบบ Bill Payment) ชื่อบัญชี "บริษัทหลักทรัพย์ ทรีนีตี้ จำกัด เพื่อการจองซื้อหุ้น"

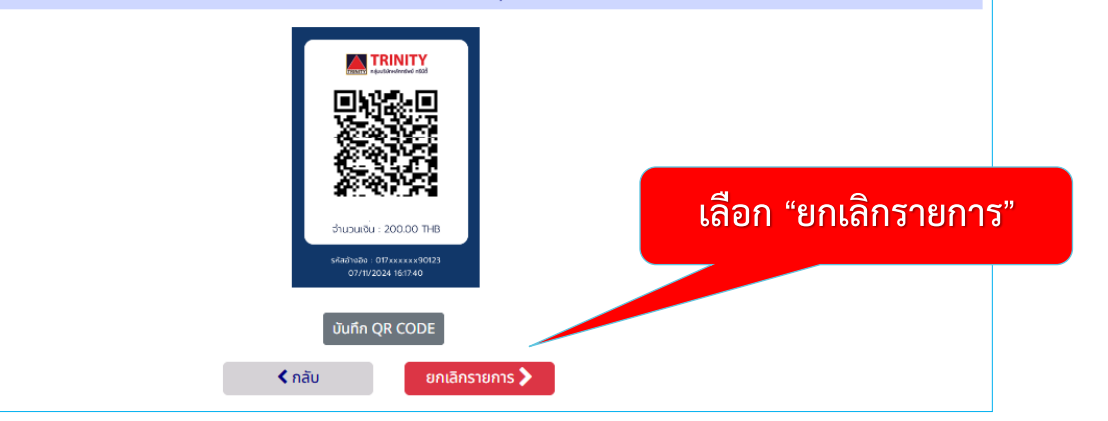

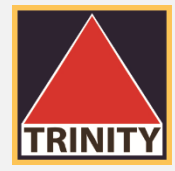

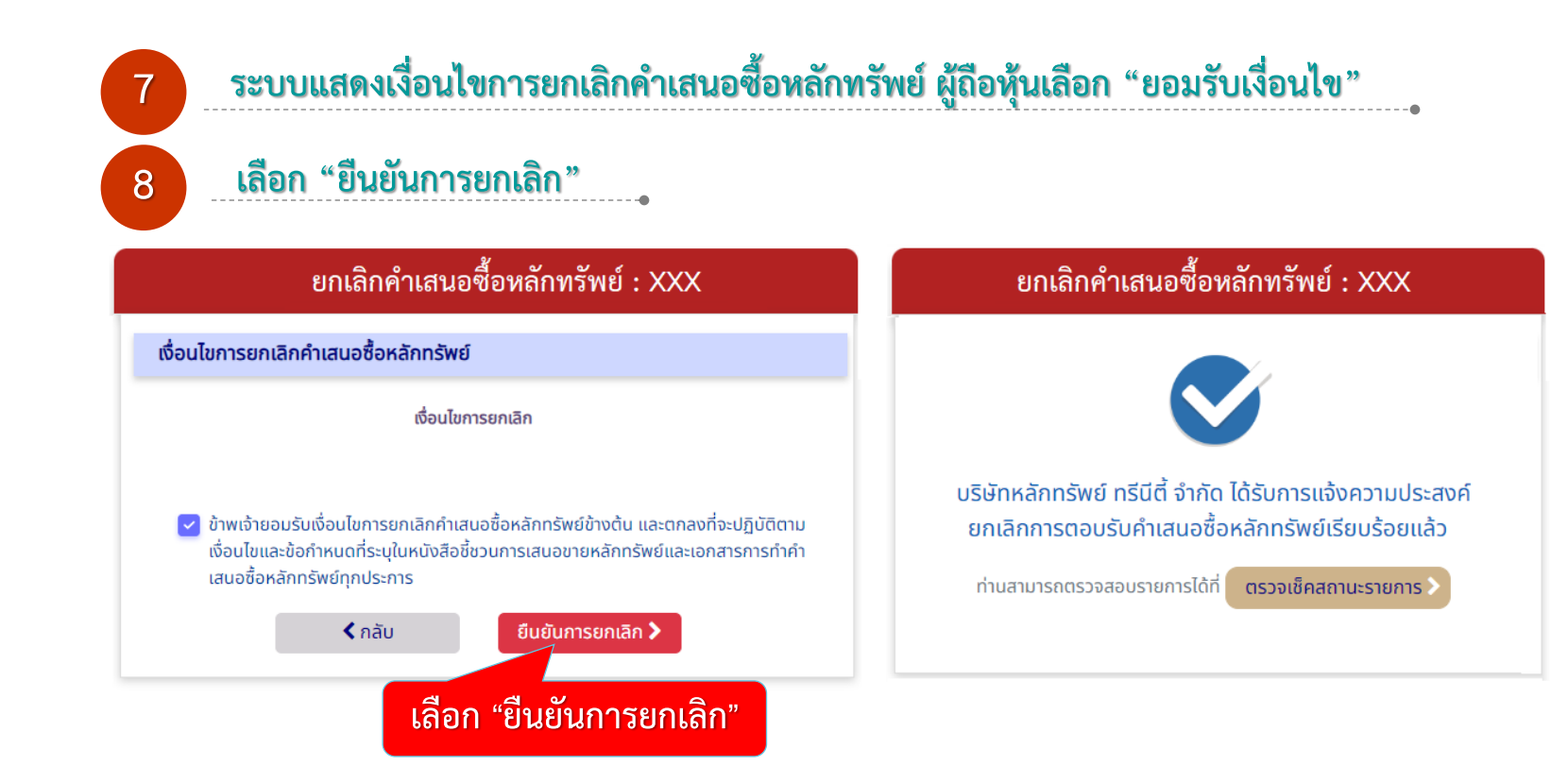

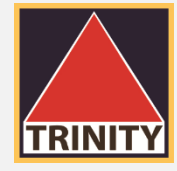

## ติดต่อสอบถามรายละเอียดเพิ่มเติมได้ที่

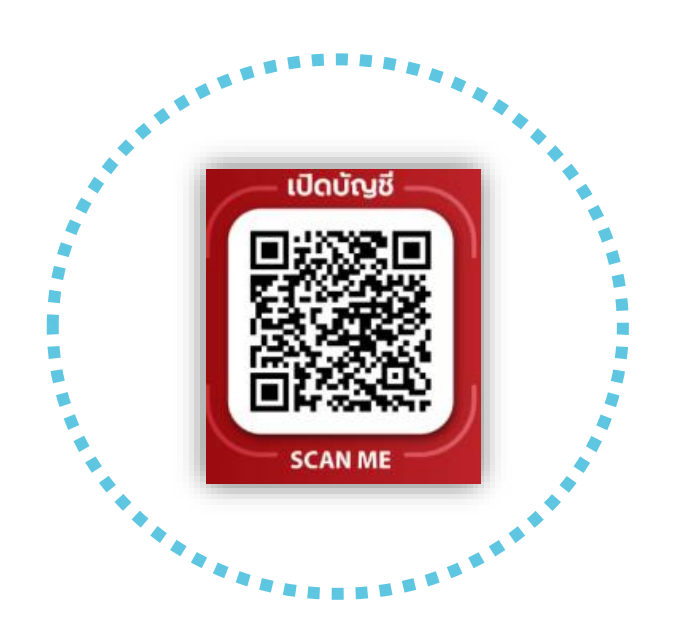

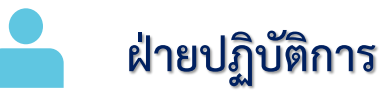

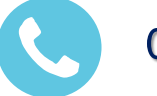

02-3439632 - 46

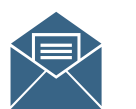

opdgroup@trinitythai.com

บริษัทหลักทรัพย์ ทรีนีตี้ จำกัด เลขที่ 1 อาคารพาร์ค สีลม ชั้น 22 ถนนคอนแวนต์ แขวงสีลม เขตบางรัก กรุงเทพฯ 10500

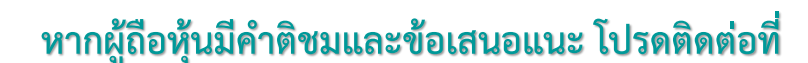

TRINITY

opdgroup@trinitythai.com

บริษัทฯ จะนำไปปรับปรุงเพื่ออำนวยความสะดวกให้กับผู้ถือหุ้นต่อไป ขอขอบคุณผู้ถือหุ้นทุกท่านสำหรับคำติชมและข้อเสนอแนะ

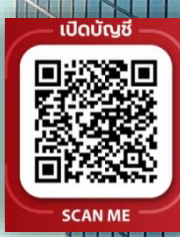